## Outline

**Relay Server** 

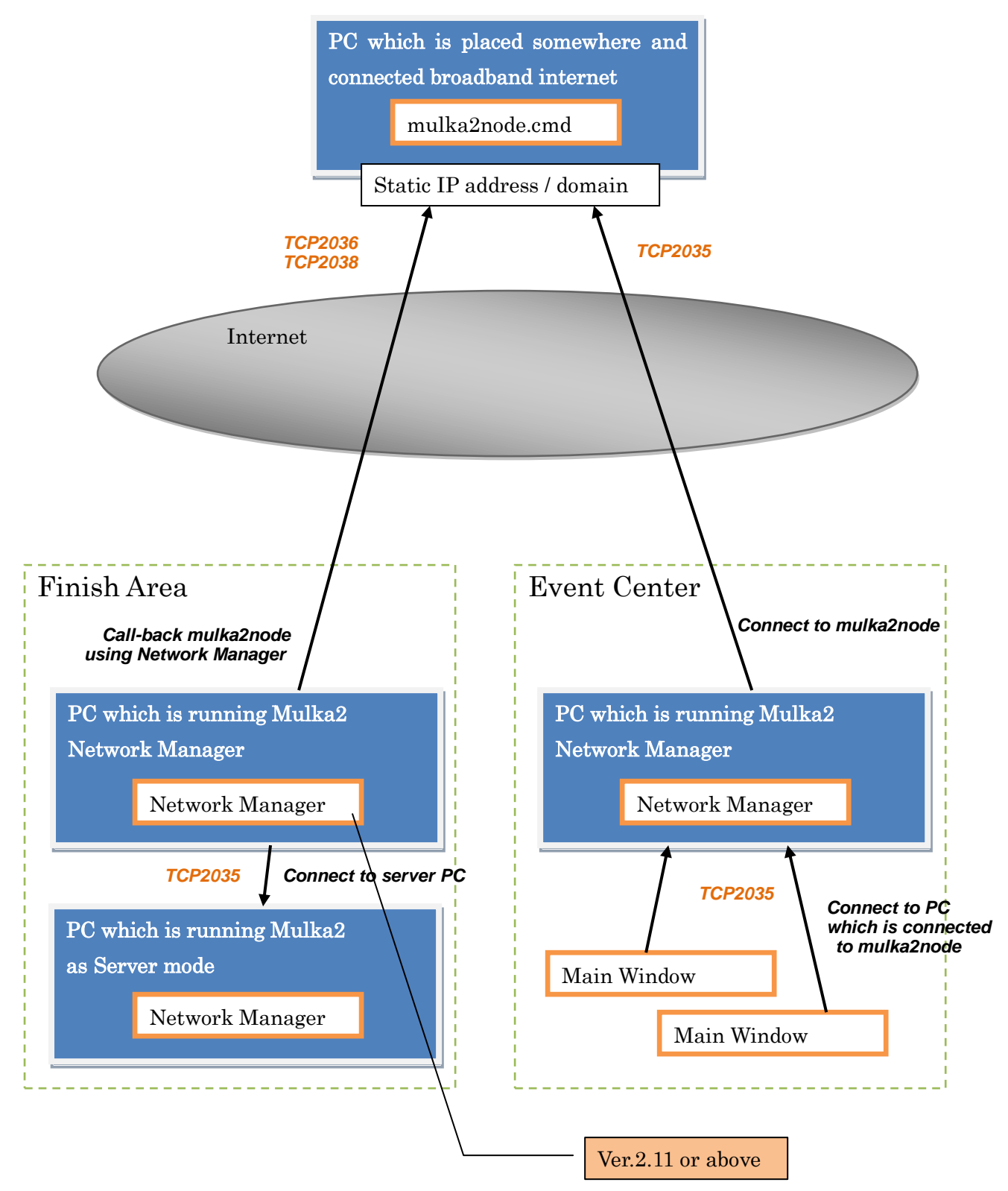

## Preparation

Run "mulka2node.cmd" on a PC which have static IP address/domain.

If you install Mulka2 to C:/Program Files/Mulka2, "mulka2node.cmd" will be found there.

The PC using to run it must have static IP address/domain which can access from other PC via internet. If you can use static IP address, dynamic DNS system will be available.

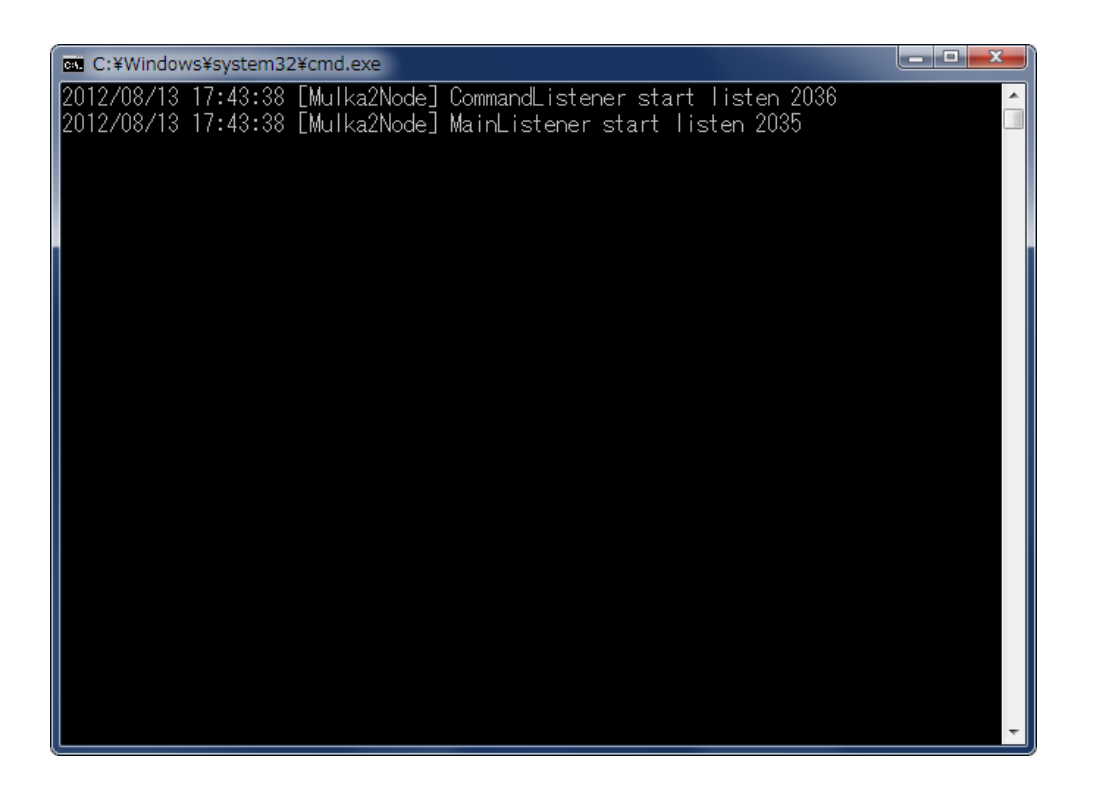

This program listen TCP 2035, 2036 and 2038.

Please set up your firewall to permit to receive this port.

If your PC is inside a router, you also must set up NAT setting.

This PC is called 'relay server'.

## PC of the Finish Area

Connect to the internet by using 3G cell phone. (IP address of this PC given must be global address)

Start Mulka2

Click Net Manager

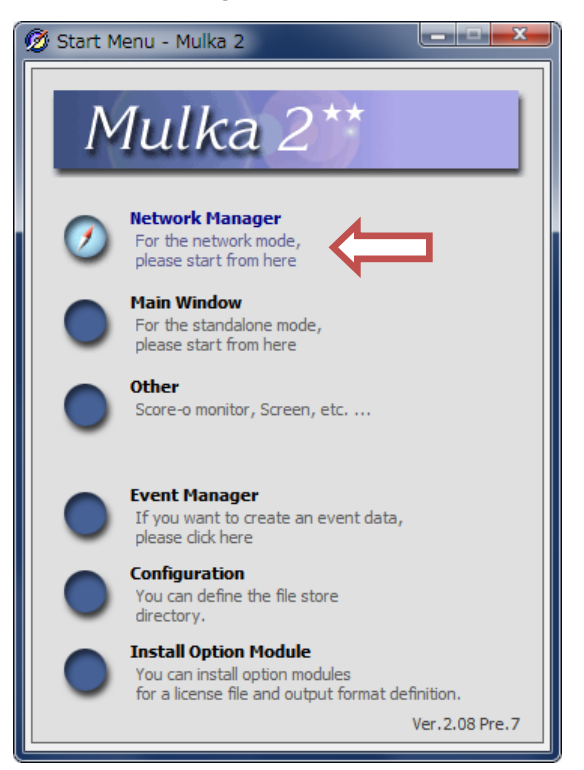

Select data folder (For test, select "Sample") and click "OK"

| Ø Connect               |
|-------------------------|
| Server mode Olient mode |
| Select data folder.     |
| Sample OK               |
| Start the listener.     |
| Use default port. 2035  |

| On the Tool menu, o | click "Remote Monitor" |
|---------------------|------------------------|
|---------------------|------------------------|

| 💋 Networ                | rk Manager                 | - Mulka 2         |                         |                          |
|-------------------------|----------------------------|-------------------|-------------------------|--------------------------|
| Network                 | Tool                       |                   |                         |                          |
| Launch                  | Remote                     | Monitor           |                         | Ver.2.08 Pre.7           |
| Network N               | Remote                     | Monitor 2         | Network Tree            | View                     |
| Status<br>Remote H      | Passwo                     | rd                | [stout2]                | Manager - Ver.2.08 Pre.7 |
| Folder<br>Node Addre    | C: <sup>3</sup><br>ess str | ¥¥Sample          |                         |                          |
| Listener<br>Auto Rackur | Act                        | tive (stout2)     |                         |                          |
| No. IP                  | Address                    | Node Name         | Description Last Receiv |                          |
|                         |                            |                   | This is the root node.  |                          |
|                         |                            |                   |                         |                          |
|                         |                            |                   |                         |                          |
|                         |                            |                   |                         |                          |
| Data Lock V             | /iew                       |                   |                         |                          |
| Object ID               | Authorize                  | ed Node   Lock II | Date                    |                          |
|                         |                            |                   |                         |                          |
|                         |                            |                   |                         |                          |
|                         |                            |                   |                         |                          |
|                         |                            |                   |                         |                          |
| Network Err             | ror View                   |                   |                         |                          |
| Time N                  | No. Node I                 | Name Descri       | ption                   |                          |
|                         |                            |                   |                         |                          |
|                         |                            |                   |                         |                          |
|                         |                            |                   |                         |                          |
| •                       |                            |                   | <b>b</b>                |                          |
| ,                       |                            |                   |                         |                          |

Input IP address/domain of PC which is using mulka2node (relay server PC) on Remote Node Monitor View and click "Connect" button

| 😥 Network Manager - Mulka 2                                                                                                    |  |
|----------------------------------------------------------------------------------------------------|--|
| Network Tool                                                                                                    |  |
| Launch 🕨 🕖 Main Window 🕖 Other Program Ver.2.08 Pre.7                                                                                                    |  |
| Network Node View Remote Node Monitor                                                                                                    |  |
| Status Online matoba.dip.jp Connect   Remote Host Data Folder matoba.dip.jp Connect   Folder Vector Stout2 Listener   Nude Backup Inactive Inactive Inactive |  |
| No. IP Address Node Name Description Last Receiv                                                                                                    |  |
| This is the root node.                                                                                                    |  |
|                                                                                                    |  |
|                                                                                                    |  |
| Network Tree View                                                                                                    |  |
| Data Lock View Store 7                                                                                                    |  |
| Object ID Authorized Node I Lock ID Date                                                                                                    |  |
|                                                                                                    |  |
|                                                                                                    |  |
|                                                                                                    |  |
|                                                                                                    |  |
|                                                                                                    |  |
| Network Error View                                                                                                    |  |
|                                                                                                    |  |
|                                                                                                    |  |
|                                                                                                    |  |
|                                                                                                    |  |
| <>                                                                                                    |  |

If the PC connect to relay server PC successfully, status of the relay server is shown as "Offline" on the view. Click "Call Back"

| 🕖 Network Manager - Mulka 2                                                             |                                   |
|-----------------------------------------------------------------------------------------|-----------------------------------|
| Network Tool                                                                            |                                   |
| Launch 🕨 💋 Main Window 💋 Other Program                                                  | Ver.2.08 Pre.7                    |
| Network Node View                                                                       | Remote Node Monitor               |
| Status Online<br>Remote Host Data Folder<br>Folder 🖉 C:¥ ¥Sample<br>Node Address stout2 | matoba.dip.jp Disconnect          |
| Listener Active (stout2)                                                                |                                   |
| No.    IP Address Node Name Description Last Receiv                                     |                                   |
| This is the root node.                                                                  |                                   |
|                                                                                         | CallBack                          |
|                                                                                         |                                   |
| ▼                                                                                       | Network Tree View                 |
| Data Lock View                                                                          | [stout2] Manager - Ver.2.08 Pre.7 |
| Object ID Authorized Node I Lock ID Date                                                |                                   |
|                                                                                         |                                   |
|                                                                                         |                                   |
|                                                                                         |                                   |
|                                                                                         |                                   |
| Network Error View                                                                      |                                   |
| Time No. Node Name Description                                                          |                                   |
|                                                                                         |                                   |
|                                                                                         |                                   |
|                                                                                         |                                   |
|                                                                                         |                                   |
| K                                                                                       |                                   |

If the relay server PC connect to the PC in finish area successfully, the status will be changed to "Online"

| Ø Network Manager - Mulka 2                                                                                                    |                           |                                                                |
|----------------------------------------------------------------------------------------------------|---------------------------|----------------------------------------------------------------|
| Network Tool                                                                                                    |                           |                                                                |
| Launch 🕨 Ø Main Window                                                                                                    | 💋 Other Program           | Ver.2.08 Pre.7                                                 |
| Network Node View                                                                                                    |                           | Remote Node Monitor                                            |
| Status Online<br>Remote Host Data Folder<br>Folder C+ ¥Sample<br>Node Address stout2<br>Listener Active (stout2)<br>Auto Backup Inactive |                           | matoba.dip.jp     Disconnect       22:17 Connect 192.168.3.103 |
| No. IP Address Node Name                                                                                                    | Description Last Receiv 🔺 |                                                                |
| C01 102 168 2 121                                                                                                    | This is the root node.    |                                                                |
| C01 192.168.3.121 server                                                                                                    | Manager 22:17:19          |                                                                |
|                                                                                                    |                           |                                                                |
|                                                                                                    |                           | Network Tree View                                              |
| Data Lock View                                                                                                    |                           | [stout2] Manager - Ver.2.08 Pre.7                              |
| Object ID Authorized Node   Lock ID                                                                                                    | Date                      |                                                                |
|                                                                                                    |                           |                                                                |
|                                                                                                    |                           |                                                                |
|                                                                                                    |                           |                                                                |
|                                                                                                    |                           |                                                                |
| Notwork Error View                                                                                                    |                           |                                                                |
| Time No. Node Name Descrip                                                                                                    | ption                     |                                                                |
|                                                                                                    |                           |                                                                |
|                                                                                                    |                           |                                                                |
|                                                                                                    |                           |                                                                |
|                                                                                                    |                           |                                                                |
| •                                                                                                    | 4                         |                                                                |

| Click Main Window button | , then Main Window appear. |
|--------------------------|----------------------------|
|--------------------------|----------------------------|

| 💋 Network Manager - Mulka 2                                                                                                    |                         |                                          | x                |
|----------------------------------------------------------------------------------------------------|-------------------------|------------------------------------------|------------------|
| Network Tool                                                                                                    |                         |                                          |                  |
| Launch 🕨 🗭 Main Window                                                                                                    | er Program              |                                          | Ver.2.08 Pre.7   |
| Network Node View                                                                                                    |                         | Remote Node Monitor                      |                  |
| Status Online<br>Remote Host Data Folder                                                                                                    |                         | matoba.dip.jp                            | Disconnect       |
| Folder 🖉 C:¥ ¥Sample<br>Node Address stout2                                                                                                    |                         |                                          |                  |
| Listener Active (stout2)<br>Auto Backup Inactive                                                                                                    |                         | 22:17 Connect 192.168.                   | 3.103            |
| No. IP Address Node Name                                                                                                    | Description Last Receiv |                                          |                  |
|                                                                                                    | This is the root node.  |                                          |                  |
| C01 192.168.3.121 server                                                                                                    | Manager 22:17:19        |                                          | Release          |
|                                                                                                    |                         | Online                                   | Kelease          |
|                                                                                                    |                         | Network Tree View                        |                  |
| Data Lock View                                                                                                    |                         | [stout2] Manager -<br>[server] Manager - | Ver. 2.08 Pre. 5 |
| Object ID Authorized Node   Lock ID                                                                                                    | Date                    | [berver] Honager                         |                  |
|                                                                                                    |                         |                                          |                  |
|                                                                                                    |                         |                                          |                  |
|                                                                                                    |                         |                                          |                  |
|                                                                                                    |                         |                                          |                  |
| Network Error View                                                                                                    |                         |                                          |                  |
| Time No. Node Name Descrip                                                                                                    | tion                    |                                          |                  |
|                                                                                                    |                         |                                          |                  |
|                                                                                                    |                         |                                          |                  |
|                                                                                                    |                         |                                          |                  |
| Image: A labeled and the second second se | 4                       |                                          |                  |
|                                                                                                    |                         | 1                                        |                  |

On the Emit/SI menu, click Emit card reader. Change mode to "Competition Mode" and click "Connect". Set EMIT-card to reader. The results will be downloaded and be sended to Event Center automatically.

## PC of the Event Center

Connect to the internet by using 3G cell phone.

Start Mulka2

**Click Net Manager** 

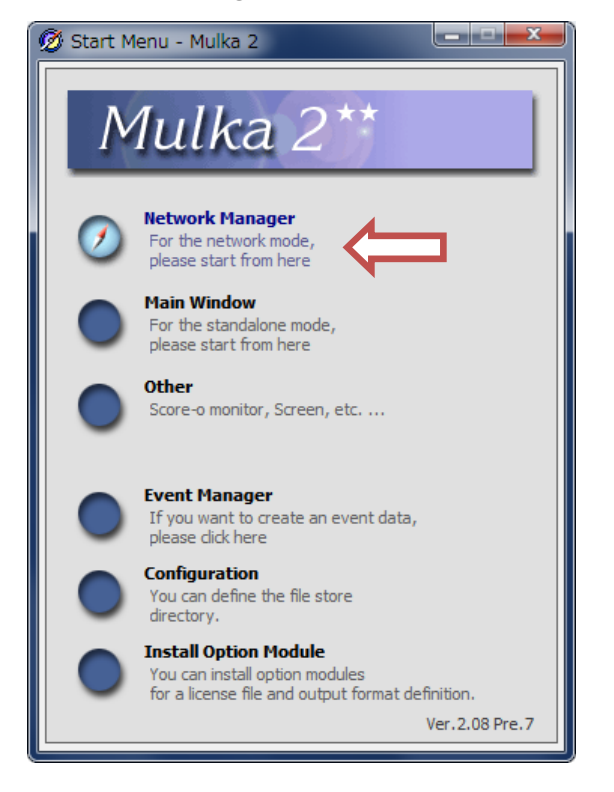

Click X to close this dialog. (don't click OK)

| Ø Connect               |     |
|-------------------------|-----|
| Server mode Olient mode | _ 1 |
| Select data folder.     |     |
| Sample OK               |     |
| ✓ Start the listener.   |     |
| Use default port. 2035  |     |

On the Tool menu, click "Remote Monitor"

Input IP address/domain of relay server on Remote Node Monitor View and click "Connect" button

When the PC of finish area are ready, the status will be changed to "Online".

| 🕖 Network Manager - Mulka 2                                                 |                          |
|-----------------------------------------------------------------------------|--------------------------|
| Network Tool                                                                |                          |
| Launch 🕨 💋 Main Window 💋 Other Program                                      | Ver.2.08 Pre.7           |
| Network Node View                                                           | Remote Node Monitor      |
| Status Offine<br>Remote Host<br>Folder<br>Node Address<br>Listener Inactive | matoba.dip.jp Disconnect |
| No III TR Address Node Name Description Last Pereiv                         | -                        |
|                                                                             |                          |
|                                                                             |                          |
|                                                                             | Online lease             |
|                                                                             | Network Tree View        |
| Deteration                                                                  | nethold nee new          |
| Object ID Authorized Node   Lock ID Date                                    |                          |
|                                                                             |                          |
|                                                                             |                          |
|                                                                             |                          |
|                                                                             |                          |
|                                                                             |                          |
| Network Error View                                                          |                          |
| Time No. Node Name Description                                              |                          |
|                                                                             |                          |
|                                                                             |                          |
|                                                                             |                          |
|                                                                             |                          |
| 4                                                                           | ][]                      |

On the Network menu, click "Connect", then this dialog appear again.

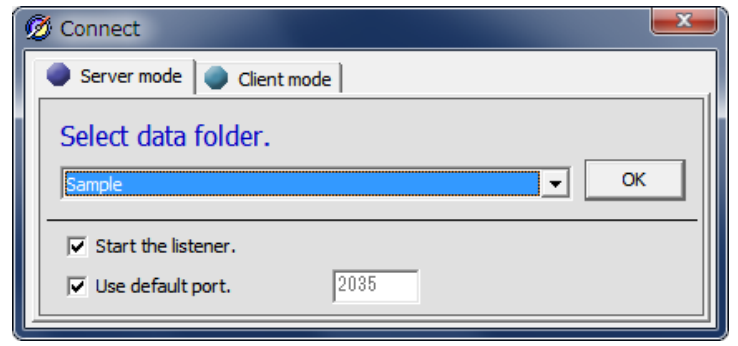

Select client tab and type matoba.dip.jp, then click "OK"

| Ø Connect                         |                         |
|-----------------------------------|-------------------------|
| Server mode Client mode           |                         |
| Enter host IP address or computer | 's name to connect<br>▼ |
| 🔽 Start the listener.             | Backup data.            |
| Use default port. 2035            |                         |

If the PC of Event Center connect to relay server successfully, status on the Network Node View will be changed from Offline to Online.

| Ø Network Manager - Mulka 2                                                                    |                                                                       |
|------------------------------------------------------------------------------------------------|-----------------------------------------------------------------------|
| Network Tool                                                                                   |                                                                       |
| Launch 🕨 🕖 Main Window 🛛 🗭 Other Program                                                       | Ver.2.08 Pre.7                                                        |
| Network Node View                                                                              | Remote Node Monitor                                                   |
| Status Online Remote Host server                                                               | matoba.dip.jp Disconnect                                              |
| Folder [stout2] C:¥ ¥Sample<br>Node Address stout2(1)server(1)stout2                           |                                                                       |
| Listener Listen Failed                                                                         | 22:32 Client Connected (1) stout2 Mana<br>22:32 Client Connecting (1) |
| No. II IP Address Node Name Description Last Receiv                                            |                                                                       |
| R 192.168.3.121 server Manager 22:32:20                                                        |                                                                       |
|                                                                                                | Release                                                               |
|                                                                                                |                                                                       |
|                                                                                                | Network Tree View                                                     |
| Data Lock View                                                                                 | stout2] Manager - Ver.2.08 Pre.7                                      |
| Object ID Authorized Node I Lock ID Date                                                       | stout2] Manager - Ver.2.08                                            |
|                                                                                                |                                                                       |
|                                                                                                |                                                                       |
|                                                                                                |                                                                       |
|                                                                                                |                                                                       |
| Network Error View                                                                             |                                                                       |
| Time     No.     Node Name     Description       コン 20 20     Listence failed アレルフログ使用ギカア(います) | -                                                                     |
| 22:52:20 Listener failed / F 0X/M2/HC410004.9%                                                 |                                                                       |
|                                                                                                |                                                                       |
|                                                                                                |                                                                       |
| • • • • • • • • • • • • • • • • • • •                                                          | < >                                                                   |

Click Main Window button.

Main Window will be appear.

This window on Event Center PC is synchronized with the Finish Area PC.